# ΙζSΙΧ

ČESKY - UŽIVATELSKÁ PŘÍRUČKA

Chytré hodinky KSIX Urban 5 – BXSW22X

1. Charakteristika

1.1 Technické specifikace Displej: 1,96" AMOLED multidotykový 410 x 502 Baterie: 260 mAh Frekvence napětí: 5V / 500KHZ Frekvenční rozsah: 2400-2500MHz Maximální přenášený výkon ve frekvenčních rozsazích: 9 dBm Kompatibilita: Android 5.1 / iOS 12.0 a novější verze Aplikace: Smart-Time Pro Materiál krytu: Slitina zinku Materiál displeje: Tvrzené sklo Materiál řemínku: Silikon a ocel Krytí: IP67 Rozměry hodinek: 45,5 x 38,4 x 10,9 mm Šířka řemínku: 42 mm Řemínky kompatibilní s Apple<sup>®</sup>: 42/44/45/49 mm Průměr zápěstního uzávěru: 18 až 23 cm Hmotnost: 56,6 g Výdrž baterie: až 5 dní při běžném používání, až 1,5 dne při intenzivním používání Doba nabíjení: 3 hodiny Jazyky: angličtina, španělština, francouzština, němčina, italština, portugalština, holandština, polština, maďarština, řečtina, čeština, slovenština, dánština, norština, švédština, finština, turečtina, japonština, rumunština, arabština, arabština, arabština, arabština atd.

## 1.2 V balení

1 x Smartwatch 1 x USB-A kabel s bezdrátovou nabíjecí základnou (60 cm) 1 x Uživatelská příručka

#### 1.3 Schéma

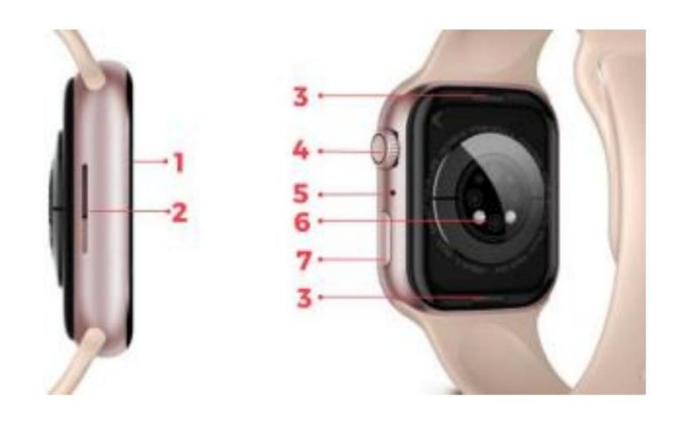

- 1. Obrazovka
- 2. Reproduktor

5. Mikrofon 6. Magnetický nabíjecí port

Tlačítko řemínku

7. Spodní tlačítko

4. Tlačítko vytáčení

1.4 Jak připevnit a odstranit řemínek

Řemínky Urban 5 jsou vyměnitelné. Kratší část musí být umístěna v horním slotu displeje, zatímco delší popruh musí být umístěn ve spodním slotu displeje. V opačném případě může dojít k neopravitelnému poškození zaváděcího systému.

Odejmutí řemínku: Uchopte řemínek, stiskněte tlačítko na zadní straně hodinek, které odpovídá danému řemínku, a posuňte jej doleva.

Vložení řemínku: Uchopte řemínek a posuňte jej doprava dokud řemínek zcela nezapadne do těla hodinek.

Řemínky mají malé kovové části, které musí dokonale zapadnout do kolejniček těla hodinek.

## 1.5 Nabíjení

Doba plného nabití chytrých hodinek Urban 5 je přibližně 3 hodiny a baterie může vydržet až 5 dní v závislosti na používání. K nabíjení chytrých hodinek použijte 60 cm USB-A kabel s magnetickou nabíjecí základnou, který je součástí balení. Připojte USB-A konektor k nabíječce, počítačovému výstupu nebo powerbance a umístěte magnetickou základnu tak, aby správně přilnula k zadní části těla hodinek.

## 1.6 Zapnutí/vypnutí

Chcete-li zapnout chytré hodinky, stiskněte otočný ovladač na 3 sekundy. Chcete-li chytré hodinky vypnout, dlouze stiskněte tlačítko vytáčení. Objeví se 2 možnosti: "Vypnout" a "Zrušit". Posunutím doprava vypněte nebo klepnutím na Storno se vraťte do hlavní nabídky. Hodinky můžete také vypnout přístupem do hlavní nabídky a klepnutím na tlačítko "Zapnout/vypnout".

## 1.7 O stupni ochrany IP

Chytré hodinky Urban 5 mají krytí IP67.

Upozornění: Přestože mají hodinky stupeň krytí IP67, nedoporučujeme přímý a dlouhodobý kontakt s vodou ani použití v saunách či parních lázních. Nedoporučujeme koupání v moři ani v bazénech (ve sladké i slané vodě). V případě, že se tak stane, tak se doporučuje, aby se hodinky po ponoření opláchly sladkou vodou kvůli korozivnímu účinku chlóru nebo slané vody. Pokud mají hodinky funkci automatického vypouštění, doporučuje se je používat i po opláchnutí.

## 2. Počáteční nastavení

2.1 Stáhněte si aplikaci Aplikace kompatibilní s chytrými hodinkami Urban 5 je Smart-Time Pro.

Aplikaci si můžete stáhnout přímo zadáním "Smart-Time Pro" do vyhledávače Google Play nebo App Store.

#### 2.2 Zaregistrujte se v aplikaci

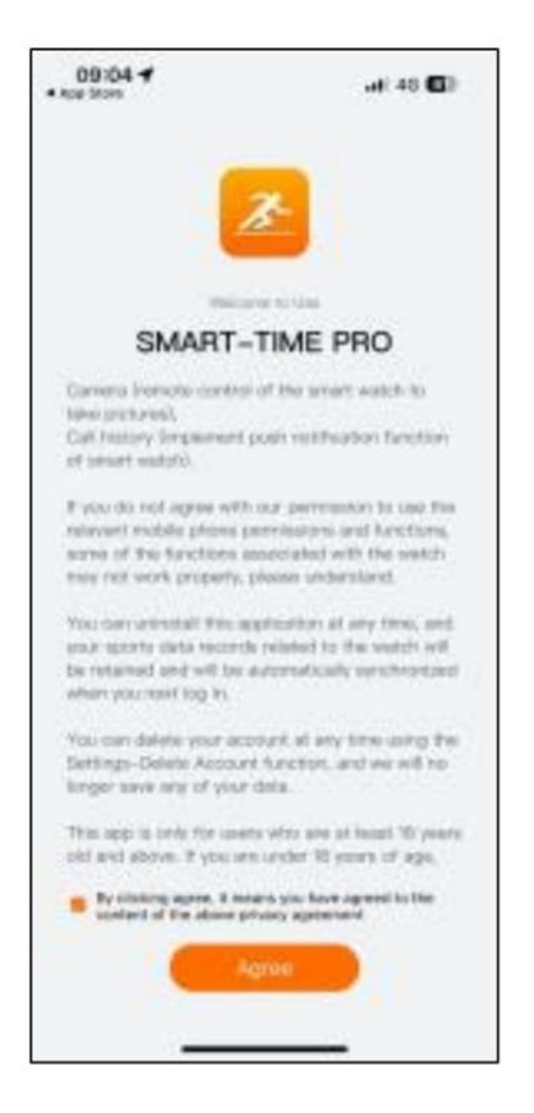

#### 1. Otevřete aplikaci a přijměte její podmínky použití.

#### 2. Vyberte svůj region.

| 09:04                                                                                                    | af: 40 G)                                                                                                    |
|----------------------------------------------------------------------------------------------------|----------------------------------------------------------------------------------------------------|
| Data Storage                                                                                                    | Server                                                                                                    |
| To must the negativenents<br>different countries and re-<br>completely stored in that o<br>data between different rep | of Invest and regulations in<br>para, after you wanted a<br>rearral state will be<br>region. Please rate that the<br>para to completely indepen. |
| Gunge-America                                                                                                    | 3                                                                                                    |
| Asia-Pacific                                                                                                    | >                                                                                                    |
| China Maxiand                                                                                                    | >                                                                                                    |
| Where login                                                                                                    | >                                                                                                    |
| For data to be shared in the                                                                                          |                                                                                                    |
|                                                                                                    |                                                                                                    |

3. Poté se objeví přihlašovací obrazovka. Můžete se přihlásit pomocí účtu Google, účtu Apple, pomocí vlastního e-mailu nebo pokračovat bez přihlášení.

4. Poté získáte přístup osobní Informační obrazovka. Vyplňte všechny požadované údaje. Jakmile vyplníte všechny informace, můžete vyrazit. Ujistěte se, že přijímáte všechna oprávnění, která aplikace požaduje, abyste zajistili optimální výkon a využití funkcí.

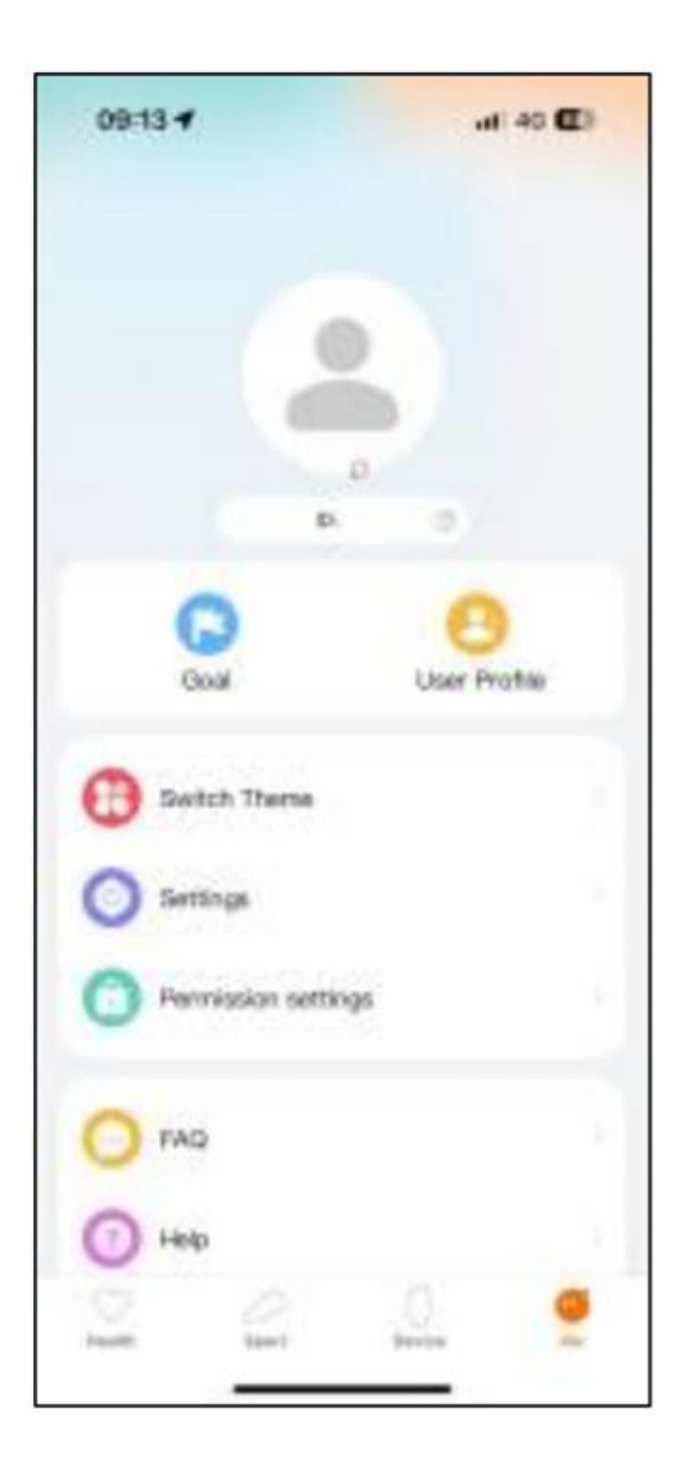

2.3 Spárování zařízení iOS / Android
1. Povolte BT svého smartphonu.
2. Přihlaste se do aplikace Smart
Time Pro a přejděte do části zařízení (třetí ikona v dolní části obrazovky).
Uvidíte toto:

Poté klepněte na URBAN 5.

- 3. Klepněte na "Přidat zařízení".
- 4. Ujistěte se, že přijímáte všechna oprávnění.

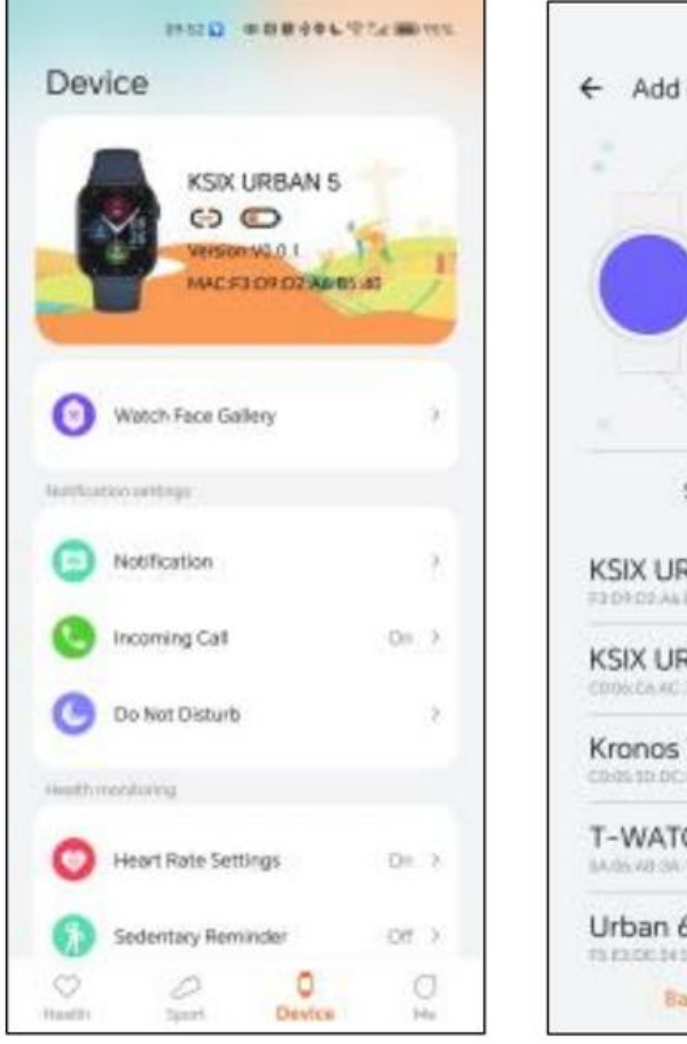

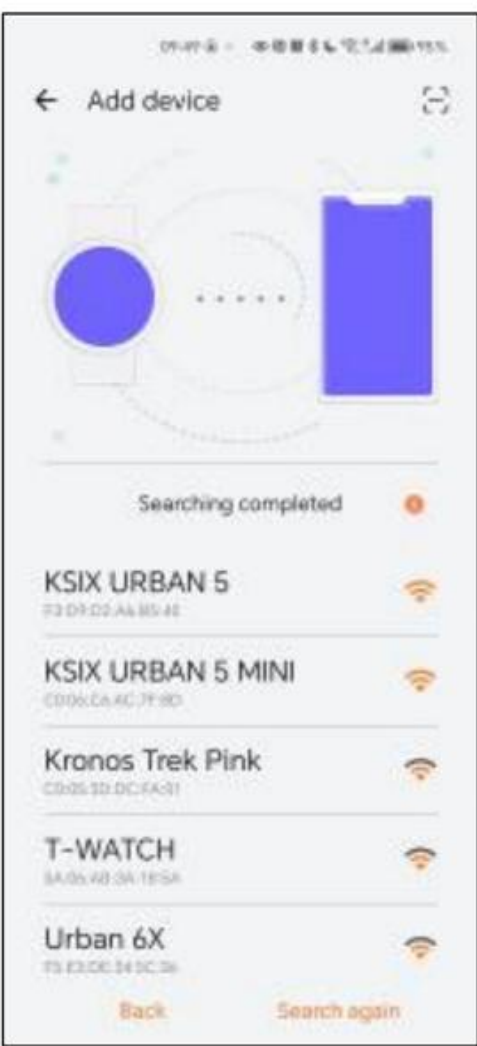

 Jakmile tak učiníte, na chytrých hodinkách se zobrazí zpráva o spárování.

Přijměte to.

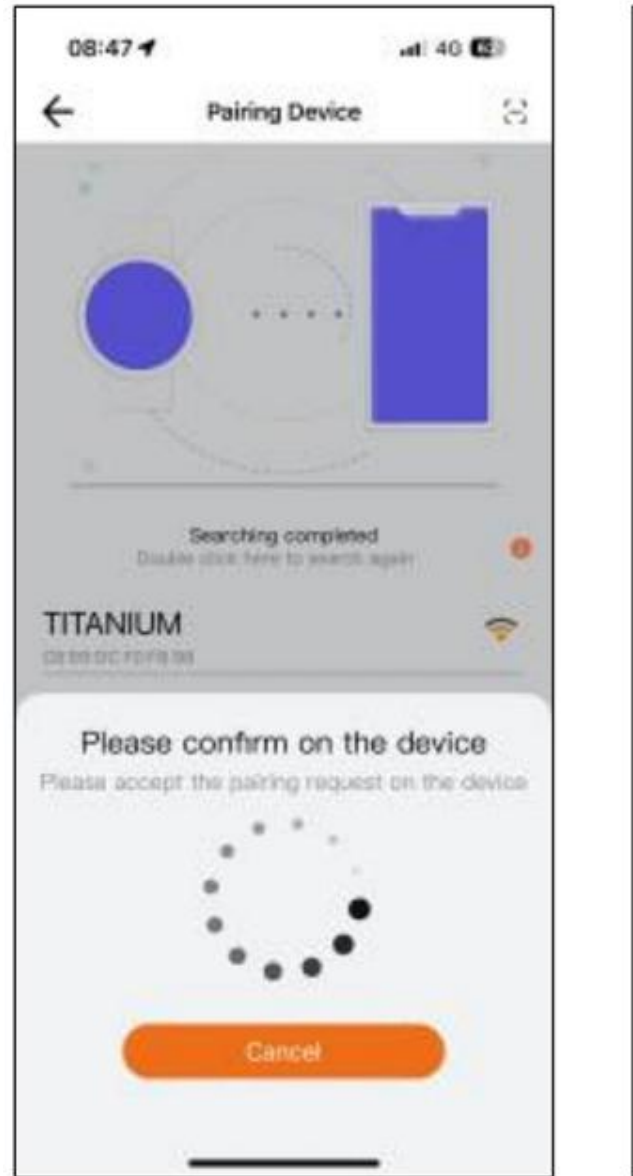

6. Po spárování s aplikací se zobrazí obrazovka

"Initial setup".

Jak již bylo uvedeno, nezapomeňte přijmout všechna oprávnění, abyste mohli využívat všechny funkce chytrých hodinek.

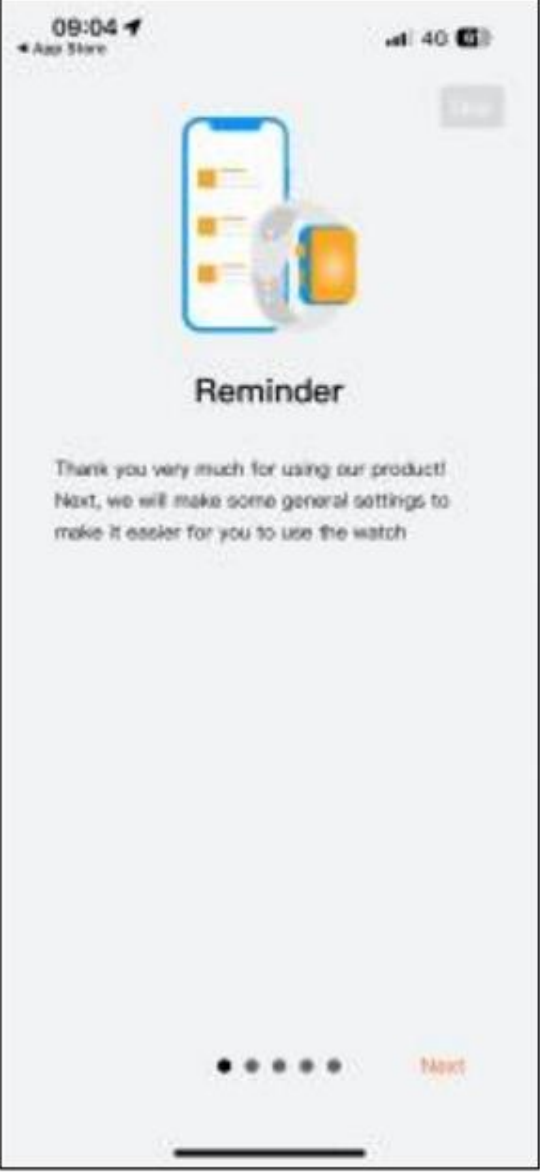

# 2.4 Odstraňování problémů

Pokud aplikace nemůže najít zařízení, vypněte chytré hodinky a znovu je zapněte.

Pokud se zařízení připojuje a odpojuje rychle, mezi zařízením a telefonem může být překážka.

Nošení kovových šperků může narušit stabilitu spojení.

Pokud některé funkce, jako je správa hovorů, nefungují správně, zkontrolujte v nastavení smartphonu, zda jsou chytré hodinky správně spárovány. Pokud tomu tak není, zrušte spárování chytrých hodinek z aplikace Smart-Time Pro a zopakujte proces párování.

Pokud se zařízení nenabíjí, může to být způsobeno špinavým nebo zrezivělým nabíjecím portem.

## 3. Použití a funkce

Jak již bylo řečeno, je velmi důležité vždy přijmout všechna oprávnění požadovaná aplikací, aby chytré hodinky fungovaly optimálně. Aby funkce chytrých hodinek fungovaly, ujistěte se, že je povolíte prostřednictvím aplikace. Chcete-li tak učinit, klepněte na libovolnou funkci a povolte ji. Telefonní požadavky se objeví, nezapomeňte je přijmout.

# 3.1 Jak procházet chytré hodinky

Způsob použití chytrých hodinek Urban 5 je velmi jednoduchý a intuitivní:

# Přejetím po obrazovce

Přejetím prstu doleva otevřete nabídku rychlého přístupu. Zde se standardně zobrazují některé zdravotní a sportovní funkce. K rychlému přístupu můžete ručně přidat některé další funkce. Chcete-li to provést, posuňte prstem doprava, dokud se nezobrazí ikona "+". Klepněte na něj a vyberte funkci, kterou chcete zobrazit v nabídce rychlého přístupu.

Přejetím prstu doprava otevřete pomocnou nabídku. Zde se zobrazí informace o počasí a datum a také nejnovější funkce chytrých hodinek, ke kterým máte přístup.

Přejetím prstu nahoru otevřete plovoucí nabídku funkcí. Zde budete mít přístup k hlavním funkcím chytrých hodinek.

Přejetím prstu dolů zobrazíte oznámení aplikací, zmeškané hovory, textové zprávy a další oznámení. Přes číselník: Stisknutím ovladače otevřete hlavní nabídku. Odtud budete mít přístup ke všem funkcím chytrých hodinek klepnutím na odpovídající ikonu. Přes spodní tlačítko: Stisknutím tlačítka, které je přímo pod ciferníkem, se dostanete do nabídky nastavení chytrých hodinek.

## 3.2 Změna ciferníku

Existují tři způsoby, jak změnit ciferník Urban 5:

První možností je dlouhé poklepání na hlavní obrazovku. Když tak učiníte, přejeďte prstem doprava nebo doleva a vyberte si mezi možnostmi.

Můžete také přesunout ciferník z hlavní nabídky a vybrat možnost Watch faces (ciferníky), která má zelenou ikonu se 7 bílými tečkami.

Druhá možnost je z aplikace. V části zařízení aplikace klepněte na značky číselníku a stáhněte si požadované ciferníky. Na výběr jsou stovky. Když si stáhnete jeden ciferník, bude to automaticky nastavit jako hlavní motiv obrazovky chytrých hodinek. Bude také přidán do seznamu ciferníků uložených uvnitř chytrých hodinek. Budete si také moci navrhnout vlastní ciferníky, a to i s vlastními obrázky nebo videi.

3.3 Hovory Chytré hodinky Urban 5 umožňují volat, přijímat, přijímat a odmítat hovory. Můžete vést telefonní hovor pouze s chytrými hodinkami díky vestavěnému mikrofonu a reproduktoru.

## Přijímání, přijímání a odmítání hovorů

Pro příjem hovorů je velmi důležité mít povolenou funkci upozornění na hovory. Hovory se zobrazí v reálném čase na obrazovce a hodinky budou znít/vibrovat. Hovory lze přijmout stisknutím zelené ikony a odmítnout stisknutím červené ikony. Chytré hodinky Urban 5 mají vestavěný mikrofon a reproduktor, takže budete moci přijímat příchozí hovory, aniž byste potřebovali svůj chytrý telefon.

Pokud je hovor přijat, lze jej ukončit stisknutím červené ikony. Chcete-li hovor odmítnout, před přijetím hovoru klepněte na červenou ikonu. Na displeji chytrých hodinek se zobrazí upozornění na ztracený hovor. V případě, že není aktivována funkce příchozího hovoru, chytré hodinky budou zobrazovat pouze upozornění na příchozí hovory, ale nebudou vydávat signály v reálném čase ani vibrovat.

## Telefonování

Pokud jde o telefonování, existují tři možnosti:

Volání kontaktu: Chytré hodinky Urban 5 umožňují volat kontaktům uloženým ve vašem smartphonu. Chcete-li synchronizovat kontakty s chytrými hodinkami, otevřete možnost častého kontaktu v části zařízení aplikace. Přidejte kontakty, které si přejete, a budete jim moci volat pouze pomocí chytrých hodinek. Chcete-li tak učinit, otevřete šedou ikonu kontaktu. Zde se zobrazí všechny kontakty, které jste dříve vybrali prostřednictvím aplikace. Klepněte na požadovaný kontakt a klepněte na ikonu telefonu pro uskutečnění hovoru. K této funkci budete mít také přístup prostřednictvím ikony Zeleného telefonu.

Číselník: Ze stejné funkce chytrých hodinek, zelená ikona telefonu, jedna z možností, která se zobrazí, je Číselník. Klepnutím na něj získáte přístup. Jakmile budete uvnitř, budete moci vytočit telefonní číslo. Pro uskutečnění hovoru klepněte na ikonu telefonu.

Záznamy hovorů: Ze stejné funkce chytrých hodinek, zelená ikona telefonu, jedna z možností, která se zobrazí, je Záznam hovorů. Klepnutím na něj získáte přístup a zobrazíte všechny uskutečněné, přijaté a ztracené hovory. Pro uskutečnění hovoru klepněte na telefonní číslo/kontakt a poté na ikonu telefonu.

## 3.4 Upozornění

Chytré hodinky zobrazují vaše upozornění. To zahrnuje aplikace jako: WhatsApp, Gmail, Instagram, Twitter, LinkedIn a mnoho dalších. Chcete-li získat přístup k přijatým oznámením, přejeďte hlavní obrazovkou dolů.

## 3.5 Hlasoví asistenti

Chytré hodinky Urban 5 jsou kompatibilní s hlasovými asistenty. Chcete-li správně nakonfigurovat hlasové asistenty, musíte úspěšně synchronizovat chytré hodinky se svým smartphonem prostřednictvím aplikace Smart-Time Pro a povolit všechny přístupy. Pro přístup k této funkci stiskněte ovladač na 2 sekundy. Poté klepněte na ikonu hlasového asistenta a odešlete požadavek. K této funkci se dostanete také z hlavní nabídky. Chcete-li tak učinit, klepněte na modrou/ fialovou ikonu Voice Assistant.

#### 3.6 Ovládání hudby

Chytré hodinky obsahují nástroj pro ovládání hudby. Otevřete hlavní nabídku chytrých hodinek a klepněte na ikonu noty. Tato funkce funguje s hudebními aplikacemi, jako je Spotify nebo Apple Music. Jakmile jste uvnitř, klepněte na ikonu přehrávání/pozastavení a začněte přehrávat hudbu nebo ji pozastavíte. Budete také moci přehrát předchozí nebo následující skladbu. Tato funkce vám také umožní zvýšit nebo snížit hlasitost.

Když je váš telefon spárován s Urban 5, všechny zvukové soubory se přehrají na chytrých hodinkách.

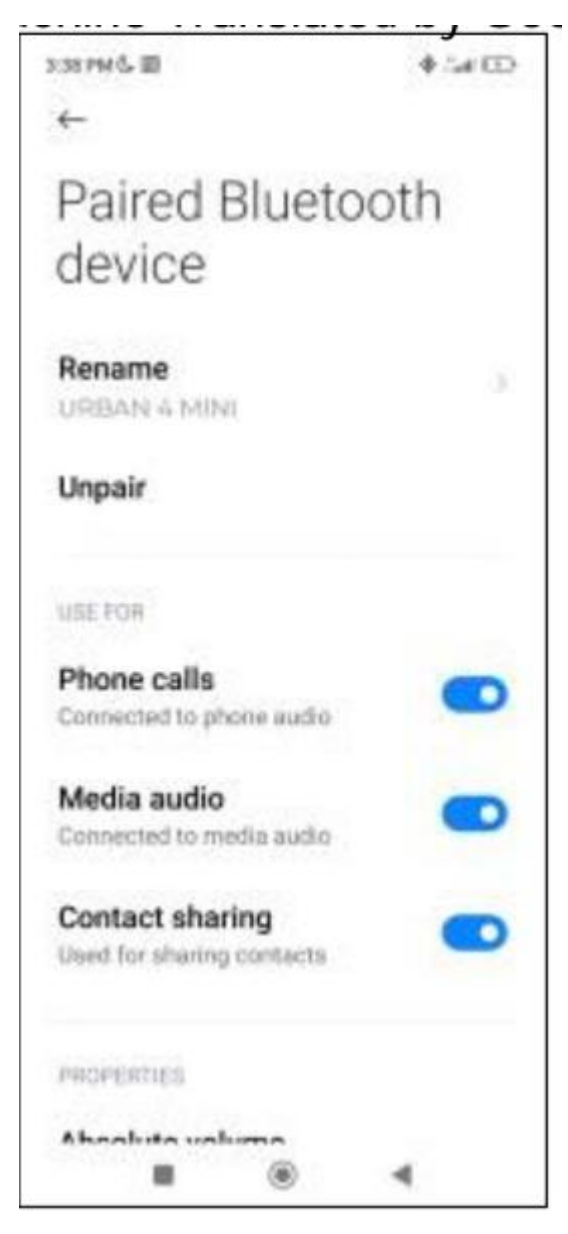

To zahrnuje videa na YouTube, hlasové poznámky WhatsApp, videa atd. Chcete li se tomu vyhnout, přejděte do nastavení telefonu a zadejte možnost zařízení Urban 5. Zrušte výběr média nastavení zvuku, aby se v telefonu přehrávala veškerá hudba, videa, hlasové poznámky a další soubory, které obsahují zvuk přístup na chytrých hodinkách. Budete také moci ovládat hudbu z nabídky rychlého přístupu.

## 3.7 Dálkové ovládání fotoaparátu

To zahrnuje videa na YouTube, hlasové poznámky WhatsApp, videa atd. Chcete li se tomu vyhnout, přejděte do nastavení telefonu a zadejte možnost zařízení Urban 5. Zrušte výběr média nastavení zvuku, aby se v telefonu přehrávala veškerá hudba, videa, hlasové poznámky a další soubory, které obsahují zvuk přístup na chytrých hodinkách. Budete také moci ovládat hudbu z nabídky rychlého přístupu. Chytré hodinky Urban 5 umožňují pořizovat snímky ze smartphonu na dálku. Otevřete hlavní nabídku chytrých hodinek a klepněte na ikonu fotoaparátu. Pokud je váš smartphone odemčen a správně spárován s chytrými hodinkami, váš smartphone automaticky zobrazí kameru. Chcete-li pořizovat snímky na dálku, jednoduše umístěte svůj smartphone kamkoli chcete a klepněte na ikonu fotoaparátu uvnitř funkce vzdáleného fotoaparátu na chytrých hodinkách.

# 3.8 Hry

Chytré hodinky vám umožňují stahovat a hrát hry pouze s vašimi chytrými hodinkami. Existují také somatosenzorické hry, což jsou pohybové hry, které se zobrazí na vašem smartphonu, ale s chytrými hodinkami budete komunikovat prostřednictvím pohybu. Chcete-li si stáhnout hry pro chytré hodinky, přejděte na možnost Apps Market v aplikaci Smart-Time Pro a stáhněte si hru, kterou chcete hrát. Po stažení se zobrazí na vašich chytrých hodinkách. Chcete-li stáhnout somatosenzorické hry, použijte tuto možnost v aplikaci Smart-Time Pro a stáhněte si hru, kterou chcete hrát. Hra se zobrazí na vašem smartphonu, ale budete s ní komunikovat pohybem zápěstí.

## 3.9 Funkce proti ztrátě

Chytré hodinky Urban 5 mají funkci proti ztrátě. Otevřete hlavní nabídku chytrých hodinek a klepněte na zelenou ikonu zobrazující notebook a telefon. Jakmile jste uvnitř, znovu klepněte na ikonu, aby váš spárovaný telefon vydal vyzváněcí tón, abyste jej mohli najít. Aplikace vám umožní udělat totéž, ale naopak. Přejděte do části zařízení aplikace a klepněte na možnost najít hodinky. Jakmile tak učiníte, Urban 5 začne vydávat vyzváněcí tón, abyste jej mohli najít.

# 3.10 Další funkce

Urban 5 nabízí širokou škálu dalších funkcí, jako jsou mimo jiné: alarm, kalkulačka, stopky, časovač, počasí, dechová cvičení, upomínky na sezení.

## 4. Zdraví

## 4.1 Sport

Urban 5 vám umožňuje sledovat širokou škálu sportů. Otevřete hlavní nabídku chytrých hodinek a klepněte na zelenou ikonu zobrazující běžce. Jakmile jste uvnitř, uvidíte široký různé sporty, jako je: běh, cyklistika, basketbal, fotbal, turistika, volný trénink, mimo jiné. Klepnutím na požadovaný sport spustíte sledování. Jakmile tak učiníte, zobrazí se sportovní data v reálném čase, jako například: srdeční frekvence, ušlé kroky, spálené kalorie a strávený čas. Tyto údaje se mohou lišit v závislosti na provozovaném sportu. K této funkci můžete také přistupovat prostřednictvím nabídky rychlého přístupu. Budete také moci začít sledovat své sporty z aplikace Smart-Time Pro v sekci sport.

## 4.2 Sledování aktivity

Chytré hodinky automaticky registrují ušlé kroky, spálené kalorie a ušlou vzdálenost. Chcete li zobrazit toto informace, přejděte do hlavní nabídky chytrých hodinek a klepněte na ikonu s modrými, zelenými a růžovými kroužky. K této funkci se dostanete prostřednictvím nabídky rychlého přístupu. Tato data se také objeví ve sportovní sekci Smart-Time Pro.

#### 4.3 Měřič tepové frekvence

Chytré hodinky Urban 5 automaticky monitorují tepovou frekvenci. Povolte tuto funkci z aplikace Smart-Time Pro. Okamžitě si také budete moci změřit tepovou frekvenci. Chcete-li tento nástroj použít, otevřete hlavní nabídku chytrých hodinek a klepněte na ikonu červeného srdce. Po několika sekundách se zobrazí počet srdečních tepů za minutu. K této funkci můžete také přistupovat prostřednictvím nabídky rychlého přístupu a klepnutím na spodní tlačítko chytrých hodinek. Tato data se zobrazí v zařízení Smart-Time Pro sekce.

#### 4.4 Měřič krevního tlaku

Chytré hodinky umožňují okamžité měření krevního tlaku. Chcete-li tak učinit, otevřete hlavní nabídku chytrých hodinek a klepněte na ikonu teploměru. Jakmile jste uvnitř, zůstaňte stát. Po několika sekundách se zobrazí údaje o vašem krevním tlaku. Zobrazí se také v domovské části Smart-Time Pro.

#### 4.5 Měřič saturace kyslíku v krvi

Chytré hodinky Urban 5 umožňují okamžitě měřit hladinu saturace kyslíkem v krvi. Chcete-li tento nástroj použít, otevřete hlavní nabídku chytrých hodinek a klepněte na bílou ikonu zobrazující modré a červené půlkruhy. Jakmile jste uvnitř, zůstaňte stát a po několika sekundách se zobrazí hodnoty saturace krve kyslíkem. Tato data se zobrazí v domácnosti Smart-Time Pro sekce.

#### 4.6 Monitor spánku

Chytré hodinky fungují během spánku a poskytují statistiky o čase a kvalitě vašeho spánku. Dostupné informace o tomto nástroji jsou podrobnější v Smart-Time Pro než v chytrých hodinkách:

V chytrých hodinkách: Chcete-li zjistit dobu, kdy jste spali, přejděte do hlavní nabídky a klepněte na modrou ikonu zobrazující postel. Jakmile budete uvnitř, zobrazí se čas vašeho spánku.

V aplikaci: Údaje o vašem spánku se také zobrazí v domovské části aplikace. Přístup k němu, abyste viděli čas, kdy jste spali, stejně jako čas, kdy jste byli v hlubokém spánku, lehkém spánku a bdění. Budete si také moci prohlédnout týdenní a měsíční záznam spánku se všemi údaji o spánku. Tuto funkci můžete připojit k nabídce rychlého přístupu klepnutím na ikonu "+".

## 4.7 Menstruační cyklus

Aplikace Smart-Time Pro vám umožňuje nastavit připomenutí týkající se vašeho menstruačního cyklu. Vstupte do sekce profilu Smart-Time Pro a klepněte na možnost ženského zdraví. Jakmile budete uvnitř, budete moci nastavit některá data související s vaším menstruační období, jako je mimo jiné: délka cyklu, délka menstruace, připomínky. Když nastavíte všechny tyto informace, v této možnosti aplikace se zobrazí kalendář s určitými údaji o menstruačním cyklu. Pokud nastavíte připomenutí, zobrazí se v Urban 5 chytré hodinky. Chcete-li tato připomenutí zobrazit, přejděte do hlavní nabídky a klepněte na bílou ikonu s fialovými a červenými kruhy.

#### 4.8 Teploměr

Chytré hodinky umožňují okamžitě měřit teplotu. Chcete-li tak učinit, klepněte na ikonu °C v hlavní nabídce chytrých hodinek. Jakmile jste uvnitř, počkejte několik sekund a zobrazí se vaše tělesná teplota.

#### 4.9 Připomenutí zdraví

Prostřednictvím Smart-Time Pro můžete nastavit připomenutí zdraví aplikace Po nastavení je chytré hodinky zobrazí. Chcete-li tak učinit, přejděte do části zařízení a klepněte na možnost připomenutí zdraví. Uvnitř uvidíte 3 druhy zdravotních připomenutí:

Připomenutí pitné vody: Budete si moci vybrat frekvenci, ve které chcete, aby se připomenutí na chytrých hodinkách zobrazovalo. Budete si také moci nastavit časové rozmezí, ve kterém chcete upomínku zobrazovat (například od 8:00 do 20:00).

Sedavý připomenutí: Funguje přesně stejným způsobem jako připomenutí pitné vody.

Připomenutí léků: Budete si moci vybrat počet připomenutí za den, který si přejete (maximálně 3). Budete si také moci vybrat čas každého ze 3 připomenutí léků a které dny chcete, aby se zobrazovaly na chytrých hodinkách.

#### 5. Doložka o výjimce

1. Údaje o tepové frekvenci a krevním tlaku chytrých hodinek nesmí být používány jako základ pro žádné lékařské nebo diagnostické účely rozhodnutí.

2. Diagnostikovat a léčit kardiovaskulární onemocnění a problémy s hypertenzí může pouze kvalifikovaný lékařský personál. O lékařský posudek se obraťte na své zdravotnické zařízení a neléčte se ani nediagnostikujte sami sebe.

3. Údaje o srdeční frekvenci a krevním tlaku z chytrých hodinek nemusí být přesné kvůli faktorům, jako je rušení signálu, nevhodné umístění zařízení, počasí nebo fyziologické změny.

4. Nepoužívejte data chytrých hodinek k úpravě léků nebo lékařského ošetření. Dodržujte pokyny autorizovaného zdravotnického personálu.

5. Neneseme žádnou odpovědnost za nepřesnost výše uvedeného, ani nepřebíráme žádnou odpovědnost za následky použití takových informací.

## 6. Doporučení pro bezpečnost, údržbu a používání

Před použitím produktu si přečtěte veškerou dokumentaci a pokyny. Používejte pouze příslušenství kompatibilní s výrobkem. Výrobek pravidelně čistěte suchým hadříkem. Výrobek musí být při čištění odpojen nebo vypnutý. Udržujte porty a konektory produktu čisté od prachu, nečistot atd., aby bylo zajištěno správné připojení. Vyvarujte se rozbití produktu. Nevyvíjejte nadměrný tlak na žádnou část produktu. Pokud má výrobek kabel, neohýbejte jej a netahejte za něj nadměrnou silou, aby nedošlo k jeho poškození. Nevystavujte výrobek vyšší úrovni vlhkosti, než pro kterou byl navržen. Pokud je výrobek odolný vůči kapalinám, po jakémkoliv ponoření nebo použití v kapalinách jej opláchněte čistou vodou a osušte. Výrobek vždy uchovávejte na suchém místě mimo dosah vlhkosti. Vždy udržujte výrobek mimo hořlavé materiály a nevystavujte jej ohni, zdrojům tepla nebo extrémním teplotám. Když produkt není používán odpojte jej a uložte na čistém a suchém místě mimo vlhkost a nečistoty. Pokud do výrobku vnikne voda, okamžitě jej odpojte od jakéhokoli zdroje napájení nebo zařízení, ke kterému je připojen. Nepoužívejte výrobek k jinému účelu, než ke kterému byl navržen.

Výrobek nepoužívejte, pokud si všimnete jakýchkoli viditelných závad. Výrobek neotevírejte ani nerozebírejte a nepokoušejte se jej sami opravit. Tyto akce ruší platnost záruky. Uchovávejte výrobek mimo dosah dětí. Recyklujte výrobek v souladu s místními pravidly a předpisy pro ochranu životního prostředí. Pokud produkt obsahuje baterii, udržujte stav nabití mezi 20 % a 80 % její kapacity, abyste prodloužili životnost baterie.

## 7. Právní poznámka

Atlantis Internacional, SL, prohlašuje, že tento produkt je v souladu se základními požadavky a všemi dalšími použitelnými nebo vymahatelnými ustanoveními směrnice 2014/53/ES. Funkce a charakteristiky popsané v této příručce jsou založeny na testech provedených společností Atlantis Internacional SL Uživatel je odpovědný za prozkoumání a ověření produktu při jeho nákupu. Atlantis Internacional SL odmítá veškerou odpovědnost za jakékoli osobní, materiální, ekonomické škody, stejně jako jakékoli poškození vašeho zařízení v důsledku nesprávného použití, zneužití nebo nesprávné instalace produktu.

# 8. Likvidace elektrických a elektronických zařízení

Symbol CE znamená, že elektrická a elektronická zařízení musí být likvidována odděleně. Tento produkt je navržen tak, aby byl zlikvidován odděleně na příslušném sběrném místě odpadu. Nevyhazujte jej s domovním odpadem. Pokud je zařízení napájeno bateriemi, musí být baterie vyjmuty a zlikvidovány v odděleném sběrném místě pro tento druh odpadu. Pokud nejsou baterie vyjímatelné, nepokoušejte se je vyjmout, protože to musí provést kvalifikovaný odborník. Oddělená likvidace a recyklace pomáhá chránit přírodní zdroje a předcházet škodlivým dopadům na lidské zdraví a životní prostředí, které by mohly vzniknout v důsledku nesprávné likvidace. Konečná cena tohoto produktu zahrnuje náklady na environmentální management nezbytný pro správné nakládání se vzniklým odpadem. Další informace vám poskytne prodejce nebo místní úřad pro nakládání s odpady.